Restricted

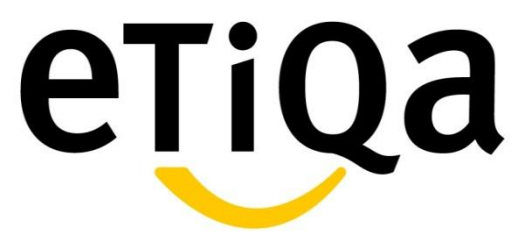

# REIMBURSEMENT CLAIM SUBMISSION VIA SMILE APP

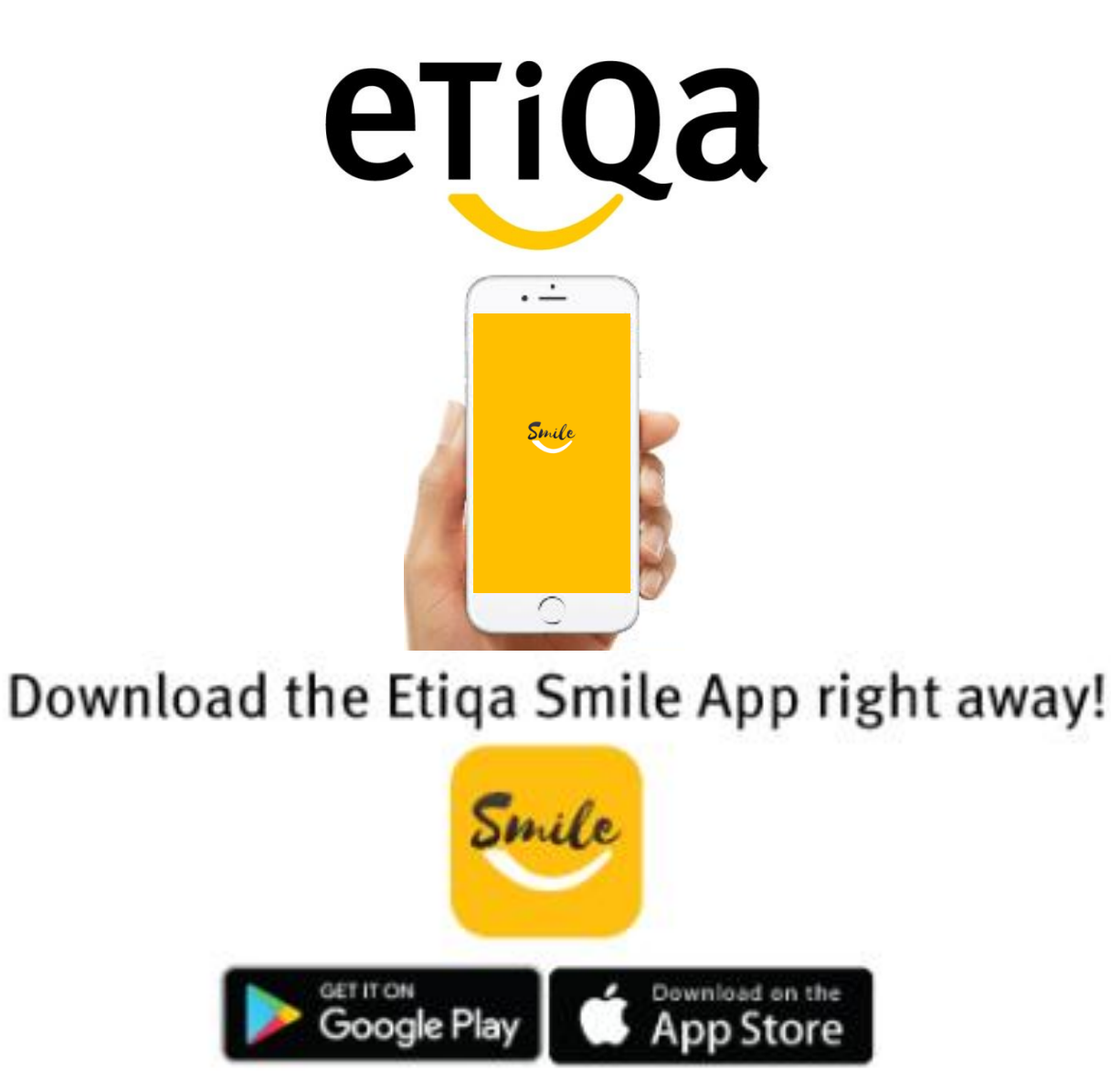

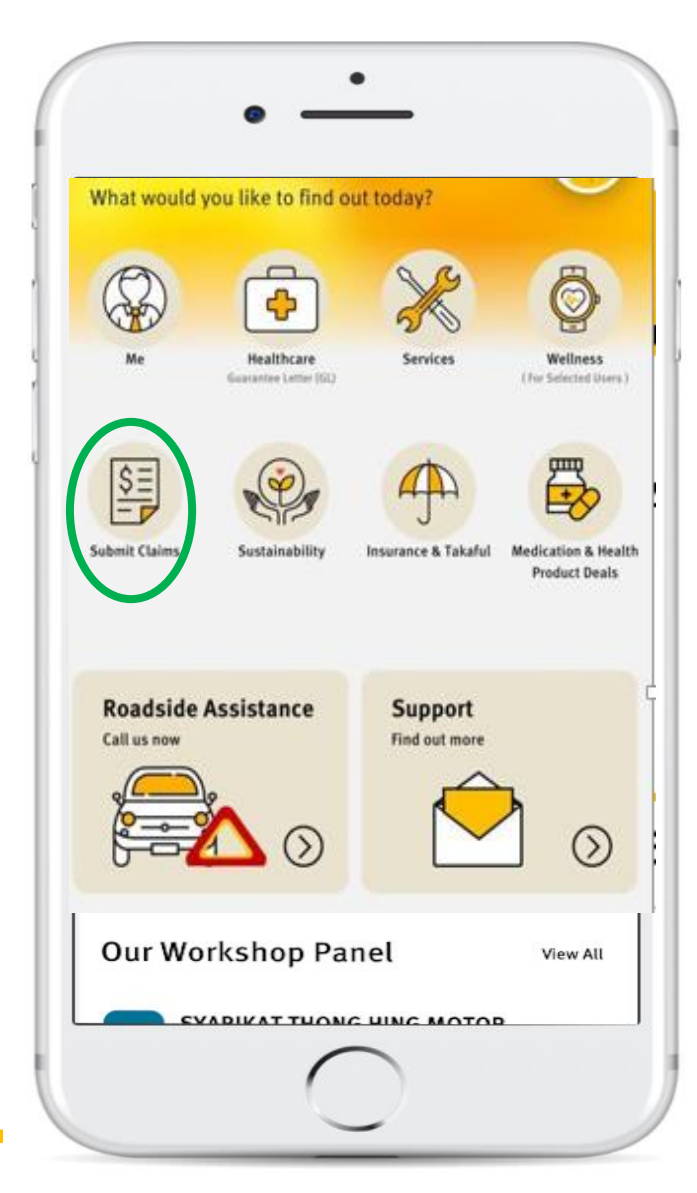

### Submit your Medical Claims via SMILE App now!

- ✓ Do not need to submit original hardcopy documents
- ✓ Claims can be submitted immediately after the visit
- ✓ Claims payment within 5 working days

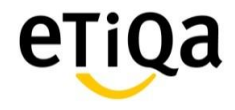

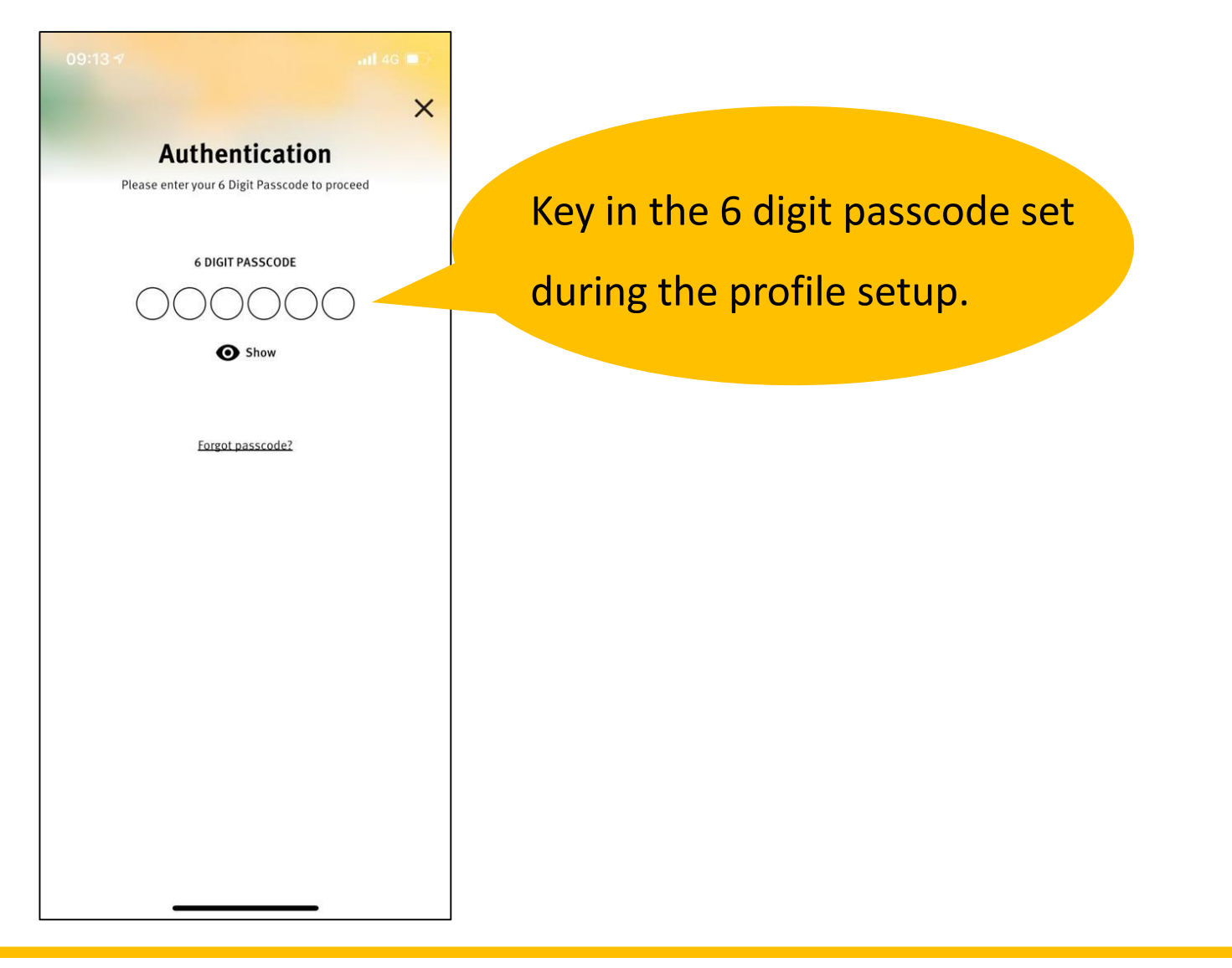

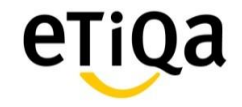

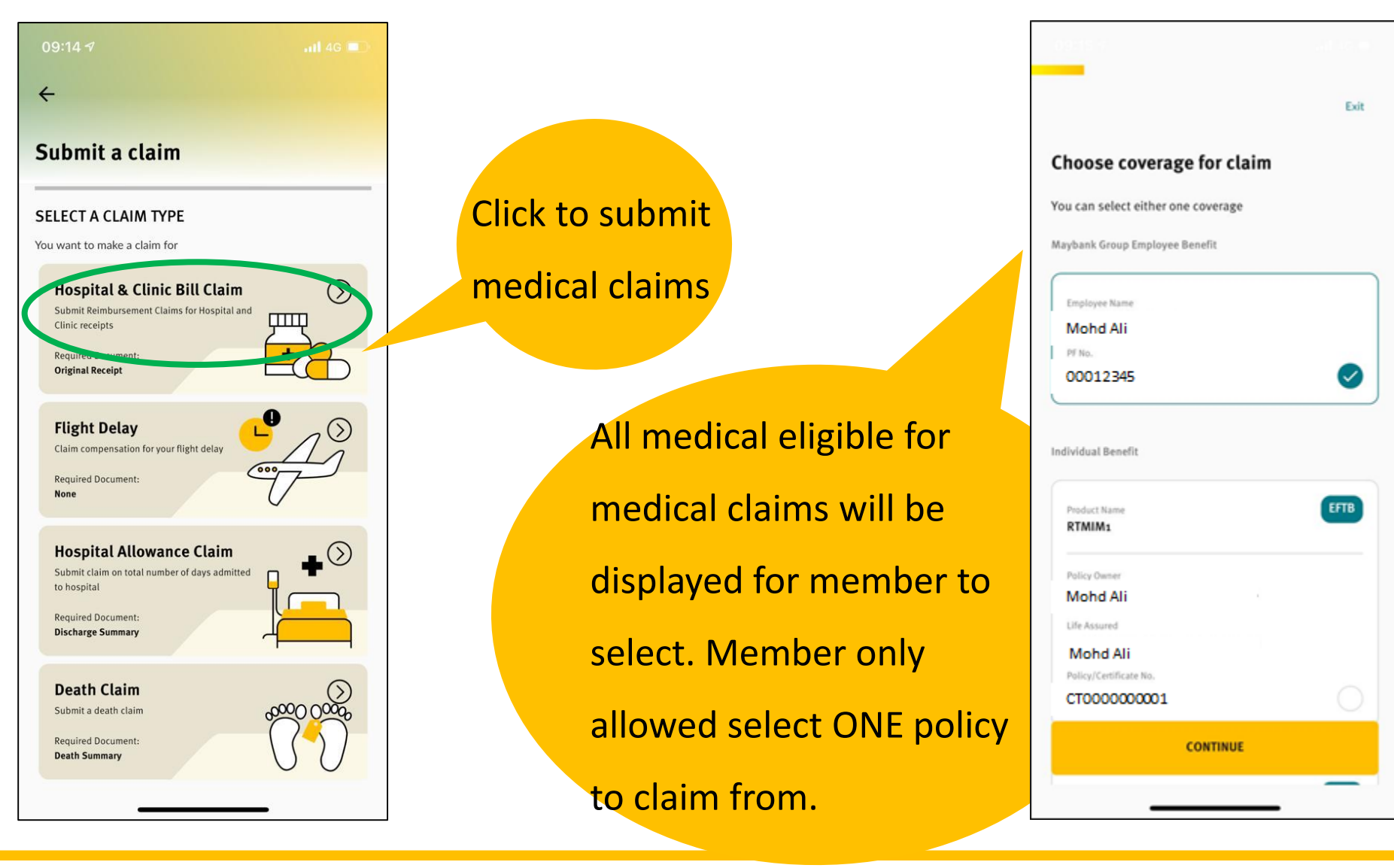

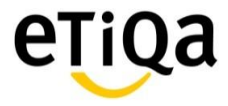

#### To select member and update claim details as per below screens.

| <del>.</del> | Exit |
|--------------|------|
| Claims For   |      |
| A Mohd Ali   | 0    |
|              |      |
|              |      |
|              |      |
|              |      |
|              |      |
| N            | 0    |
| CONTINUE     |      |

| ÷                                   | Exit | ÷                                     |
|-------------------------------------|------|---------------------------------------|
| Fill up following details           |      | Bill Details                          |
| Claim Details                       |      | Receipt/Invoice Number                |
| Claim for                           |      |                                       |
| Inpatient/Hospitalization           | ~    | Total Receipt/Invoice Amount (RM)     |
| Date of admission Date of discharge |      |                                       |
| ~                                   | ~    |                                       |
| Provider                            |      | Your Dank Datails                     |
| Non Panel Provider                  | ~    | Please verify if the bank information |
| Provider Name                       |      | Payment will be send to the mom       |
|                                     |      |                                       |
| Diagnosis                           |      | •                                     |
|                                     | ~    | + Add my bank details                 |
|                                     |      |                                       |
|                                     | _    |                                       |
| CONTINUE                            |      | CONTINUE                              |
|                                     |      | Your Contact Datails                  |
|                                     |      |                                       |

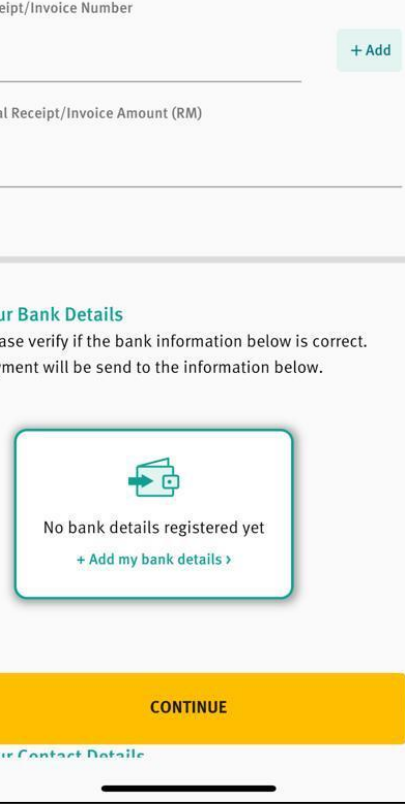

Exit

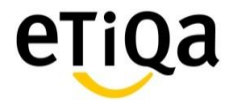

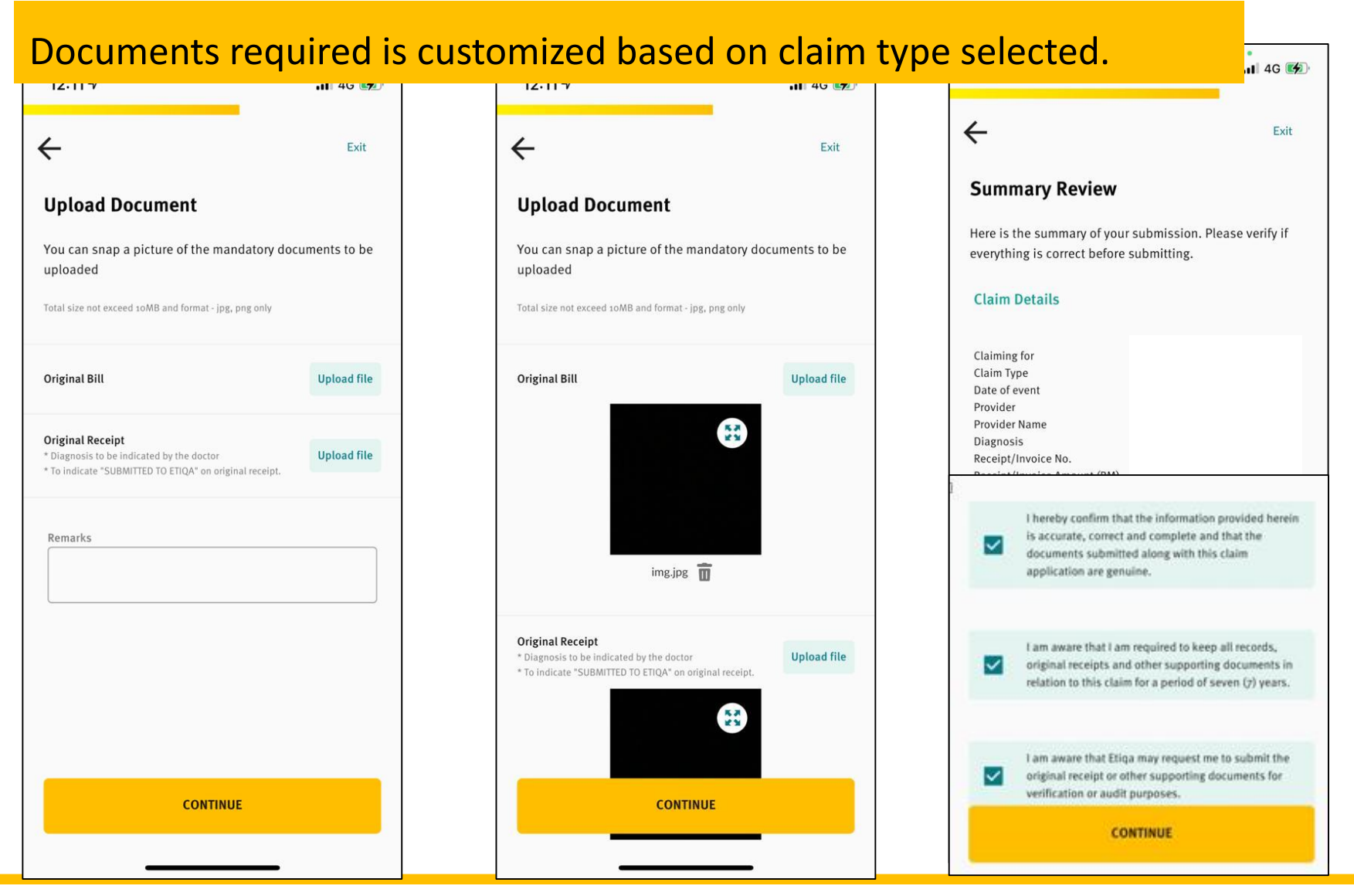

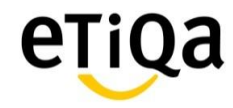

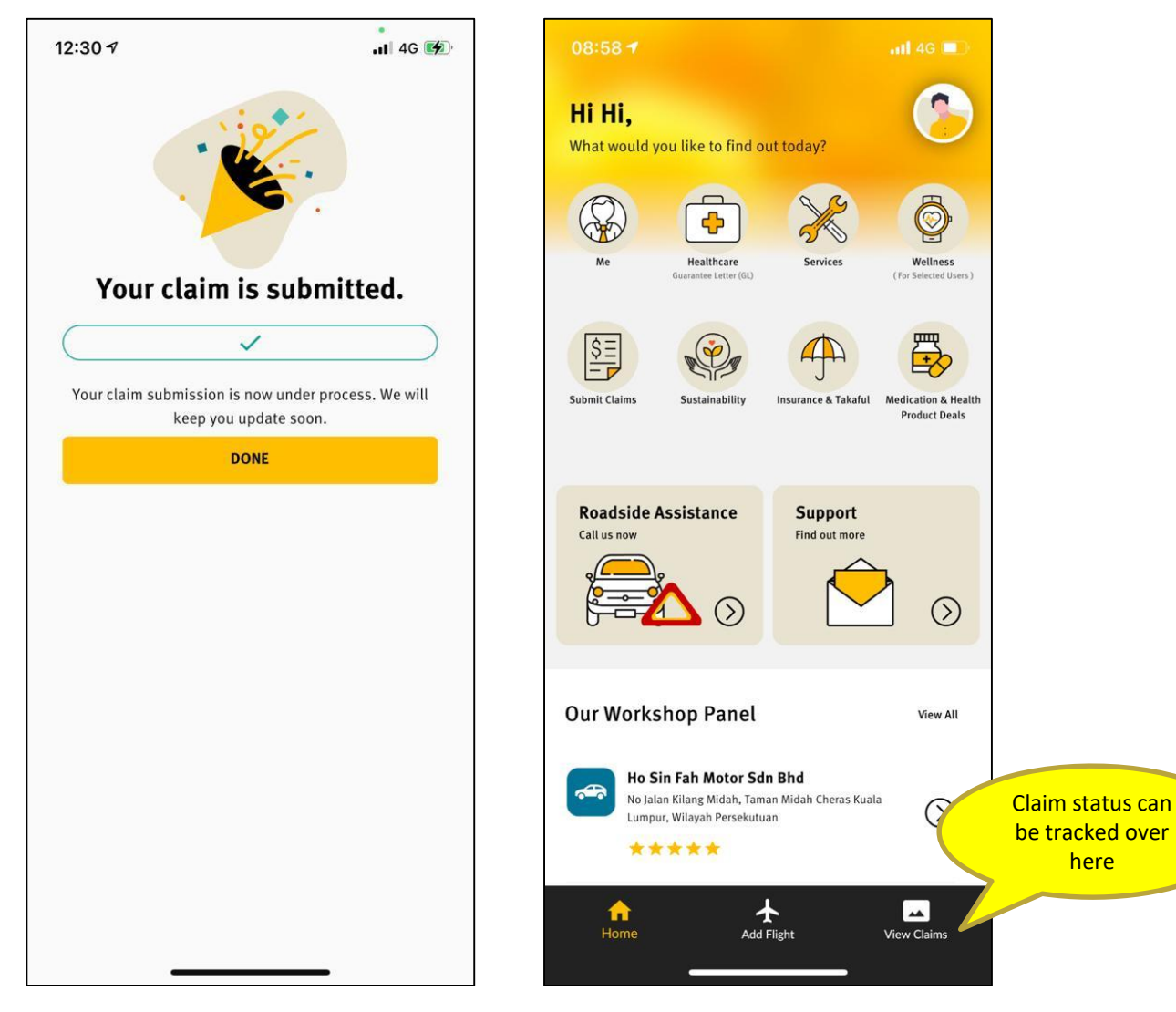

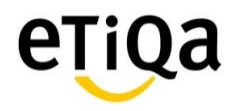

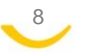

## **Pending Claim Submission**

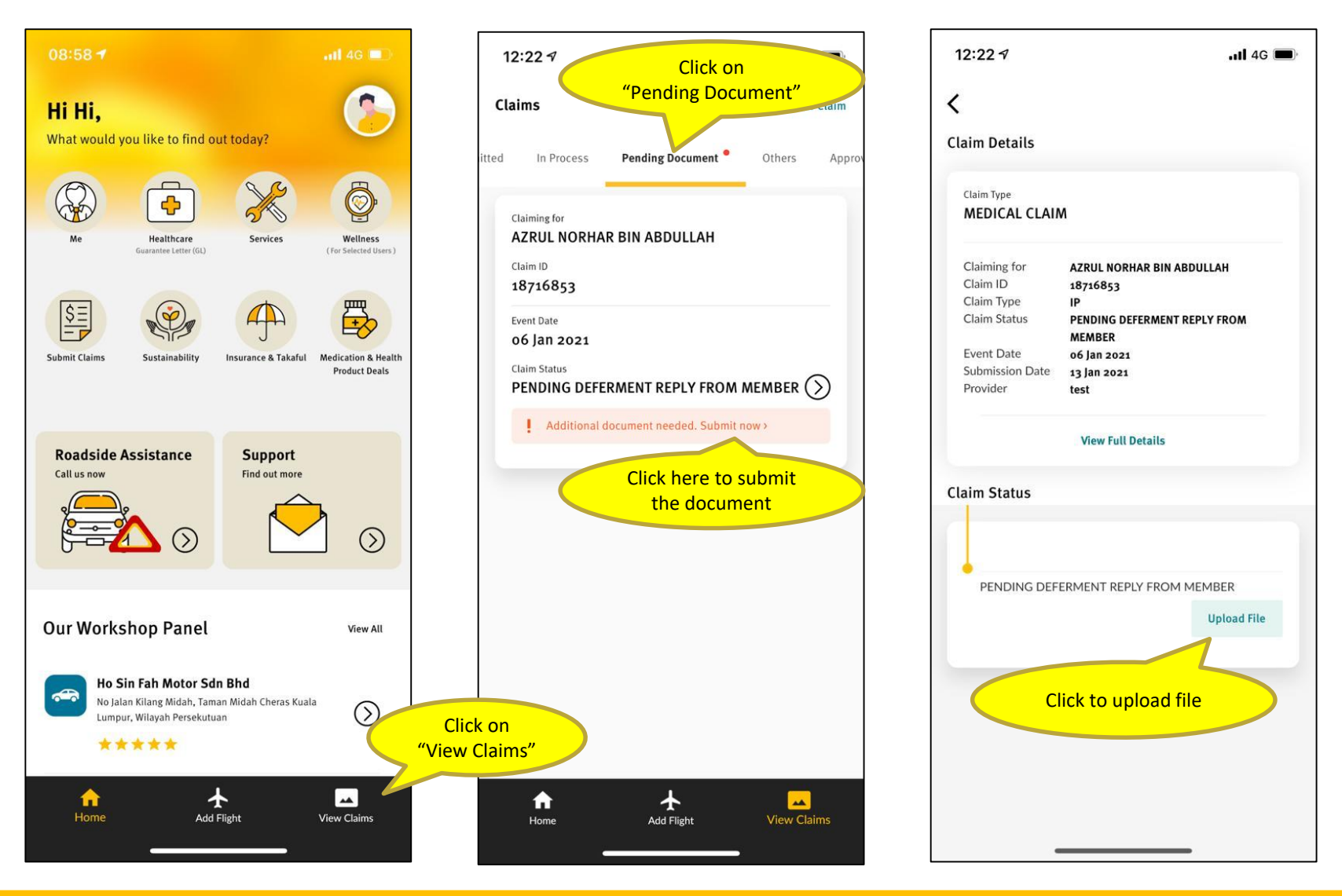

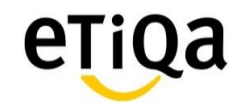

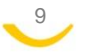

## **Pending Claim Submission**

10

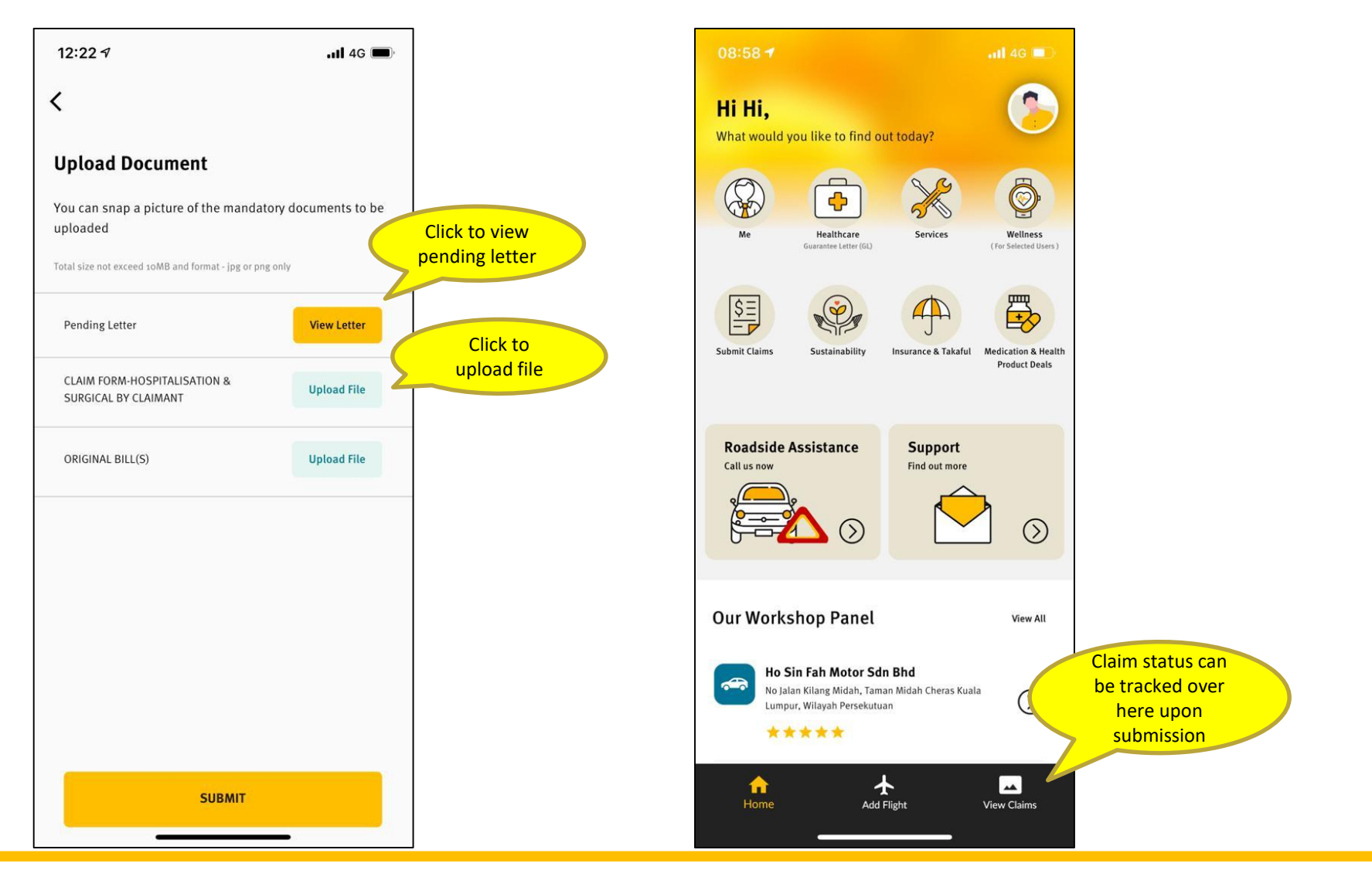

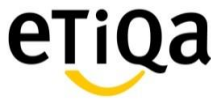

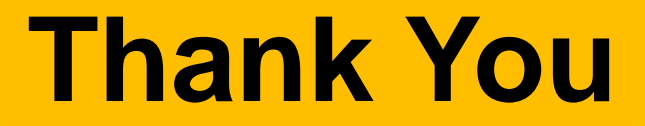

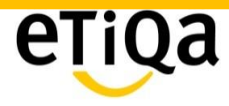

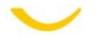